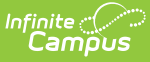

# Independent Study Setup (California)

Last Modified on 10/21/2024 8:22 am CDT

I. Course Setup | II. Attendance Codes | III. Class Size Reduction | IV. Attendance Funding Categories | V. Student Schedule | VI. Student Attendance | VII. Attendance Reporting

This article walks you through the necessary steps for proper reporting of students in an Independent Study (IS) program. For more information on Independent Study, see the Department of Education website.

## I. Course Setup

Tool Search: Course Information

Create an Independent Study Course. In most long term IS situations, the course will be the subject being taught and the only indication it is an Independent Study course is the individual section of that course.

New courses are created using the Add Course Wizard, or if the school is using Course Masters/Course Catalogs, new courses are created in the Course Catalogs tool.

The presence or absence of a State Code will determine if the course is going to report to CALPADS.

- **Short Term Independent Study** When the student is moved into an independent study course for the duration of the contract but stays in his/her homeroom, the State Code field should be blank. This means the course will not be included in CALPADS reports.
- Long Term Independent Study When the student is moved into an independent study course for the entire term/year, the State Code field should be populated so it will be included in CALPADS reports.

Create the necessary **Sections** for the course. A separate section needs to be created for each supervising teacher. The Independent Study checkbox needs to be marked on the Section editor if the section is associated with a course that is included in CALPADS reports (when the course has a state code assigned).

Schedule the Sections into the Homeroom or Attendance Period in all terms in the elementary schools, or in all periods/terms in middle/high schools.

| 052-1 Engineering Design   Tead       | cher: Staff. Rvan |                                                                                                    |          |                            | Related Tool |
|---------------------------------------|-------------------|----------------------------------------------------------------------------------------------------|----------|----------------------------|--------------|
| Save 🗴 Delete                         |                   |                                                                                                    |          |                            |              |
| Max Students<br>(32)<br>Room<br>(21 Y | Lunch Count       | Mik Count<br>Custom Count 2                                                                                            | Homeroom | Adult Count Custom Count 3 |              |
| Hide Standards On Portal              | Advisory          |                                                                                                    | _        |                            |              |
| Multiple Teacher                      | Chine Cours       | Charter Non-Core, Non-College Prep<br>High Quality CTE Course Indicator<br>le Instruction Local Assignment Option Code | ×        |                            |              |
| Morrison, Odile                       |                   |                                                                                                    |          |                            |              |
| Academic Term  Instructional Strategy |                   | Program Funding Source                                                                                                 | •        |                            |              |
| EL Instructional Type                 |                   | Language of Instruction       Select a Value       Distance Learning (Override)       v                                |          |                            | <b>T</b>     |

## **II. Attendance Codes**

Tool Search: Attendance Code Setup

Infinite 🧹

Create new attendance codes for reporting completed independent study and not completed independent study. The Excuse options do not matter; this selection should be based on school or district policy for independent study attendees.

The Code and Description are up to the district; however, the State Code field needs to be one of the following, depending on the code being created:

- CIC: Course Instruction Complete, Status: Present
- CII: Course Instruction Incomplete, State: Absent
- ISC: Independent Study Complete, Status: Present
- ISI: Independent Study Incomplete, Status: Absent

The ISC: Independent Study Complete and CIC: Course Instruction Complete codes are used in state reports.

| New     AttendanceE     Code     Act     Code     Code     Co | Save Save Delete                                                                                                    | AttendanceExcuse Detail |  |
|----------------------------------------------------------------------------------------------------|----------------------------------------------------------------------------------------------------|-------------------------|--|
| IND<br>ISC<br>ISI<br>ISN<br>ISP<br>LTE<br>OTH<br>POS                                                                                                    | Illness Medical Note Received<br>Completed Work<br>Is Incomplete<br>Incompl Wrk<br>Independent Study Pending<br>Tardy<br>Other<br>Posifive | T30: Tardy > 30         |  |

# **III. Class Size Reduction**

Tool Search: Flags

When the student is in courses reported for Class Size Reduction (usually grades K-3), add a code **170: Short Term Independent Study** to the student's Flags (Programs) tab. The Start and End Dates entered should be the dates of the Independent Study contract.

A signed Independent Study contract needs to be on file for the student. That contract is referenced for the start/end dates for the Flags set-up, the adding of the Course-Section and attendance reporting.

| Flags ☆<br>Student, Charlie                     | Student Information > General > Flags<br>(29/2008<br>Related Tools へ |
|-------------------------------------------------|----------------------------------------------------------------------|
| Student Flag Editor                             | î                                                                    |
| Flag                                            | Eligibility End Date 🝦 User Warning 💠                                |
| 170: Short Term Independent 01/01/2024<br>Study | ₽. I                                                                 |
|                                                 |                                                                      |
|                                                 |                                                                      |
|                                                 |                                                                      |
|                                                 |                                                                      |
|                                                 |                                                                      |
|                                                 |                                                                      |
|                                                 |                                                                      |
|                                                 |                                                                      |
|                                                 |                                                                      |
|                                                 |                                                                      |
| Student Flag Assigr                             | nment for Independent Study                                          |

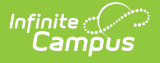

# **IV. Attendance Funding Categories**

Tool Search: Enrollments

There are three Attendance Funding Categories that are assigned on the student's Enrollment record (State Reporting Fields > Attendance Funding Category) related to Long Term Independent Study:

- 45: Long Term Independent Study (Regular Day)
- 46: Long Term Independent Study (Special Day)
- 47: Continuation Long Term Independent Study

When using these categories, remember to mark the student absent for the entire time the student is a Long Term IS student, and then change the absences to present as work is evaluated. Average Daily Attendance for Code 47 reports separately on the Continuation Attendance Report.

| State Repor                                                                                                    | ting Fields                                                                                                    |                   |                               |                                                                                              | -                      |
|----------------------------------------------------------------------------------------------------|----------------------------------------------------------------------------------------------------|-------------------|-------------------------------|----------------------------------------------------------------------------------------------|------------------------|
| State Exclude Gifted/Talented Track Jumper                                                                                                    | UC/CSU Requirements Met                                                                                                    | Homeless          | Truant                        | ELC Assessment OK                                                                            | Prof/Adv for ELA     v |
| *Attendance Fund<br>10: Regular Day<br>26: Adult, not con<br>27: Adult, full-time<br>28: Adult in Corre<br>29: Ext Yr Spec E<br>30: Ext Yr, Spec E | ting Category currently enrolled independent study ctional Facility ducation Ed EC 56366(a)(7)                                        | District of Appor | tionment<br>aphical Residence | District# District of Geographical Residence Number Dwelling Type Other Indicator Single Day | Receiver School        |
| 31: Ext Yr, Spec E<br>32: Non-resident<br>33: Supplemental<br>34: Community Da<br>35: College concu<br>36: Continuation of<br>37: CAHSEE inten     | cd. Lic. Institution<br>students (Inter-district Transfers)<br>ny Mandatory Expelled<br>irrent<br>concurrent<br>sive concurrent       |                   |                               |                                                                                              | + +                    |
| 39: K-4 intensive<br>40: Opportunity c<br>41: ROC/P Concu<br>42: Other concurr<br>43: Home Study<br>44: Home Instruct                              | concurrent<br>oncurrent<br>rrent<br>rent<br>ion (Special Ed only)                                                                     |                   |                               |                                                                                              |                        |
| 45: Long Term Ind<br>46: Long Term Ind<br>47: Continuation F<br>48: Home and Hos<br>49: Special Day (I                                             | ependent Study (Regular Day)<br>ependent Study (Special Day)<br>full Time Independent Study<br>spital (Non-resident)<br>Non-resident) | Ŷ                 |                               |                                                                                              |                        |
|                                                                                                    | Attendance                                                                                                    | Eunding Cat       | naorios for l                 | Independent Stud                                                                             |                        |

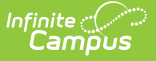

## V. Student Schedule

#### Tool Search: Schedule

Schedule the student into the appropriate Course Section of the Independent Study Course using the Walk-In Scheduler. The Start and End dates of the course should reflect the start and end dates of the IS contract.

- Short Term Independent Study DO NOT drop the student from their existing homeroom class. Instead, the Homeroom and the IS section will be "skinnied" into the same period. See image below.
- Long Term Independent Study The student often only has IS courses so there would be no need to skinny courses.

#### **VI. Student Attendance**

Tool Search: Attendance

For each day of the IS contract, assign the **IS Not Complete** Attendance Code. Because of this, the homeroom teacher and the supervising teacher will NOT be able to record attendance for the student.

The supervising teacher prints the Attendance Register for the date range of the student's IS contract, selecting the appropriate section of the IS course. This serves as a separate register of the IS students required by state law. As work is returned and verified as acceptable for attendance credit, this register can be notated and signed by the teacher and used by the attendance clerk to change the correct number of days with an IS Not Complete code to ISC code.

| lended Lear             | nin         | gQ         | Gro      | but      | <b>o</b> : | Gr       | ou      | p 1       |              |                         |           |   | U                           | pd | ate | e Gro | oup / | Ass | ign | men  | t  |         |     |
|-------------------------|-------------|------------|----------|----------|------------|----------|---------|-----------|--------------|-------------------------|-----------|---|-----------------------------|----|-----|-------|-------|-----|-----|------|----|---------|-----|
| Term Se<br>Instructiona | me<br>al D  | ste        | er<br>/s | 1<br>: 1 | 08<br>26   | 3/1<br>5 | 0/<br>F | 20<br>Pre | 20<br>sen    | - 02/01/2<br>It Days: 1 | 2021      | 2 | Unknown                     | 1  | Ex  | cuse  | d     | Une | xcı | used | E  | xempt   |     |
| Period                  | 0           | 1          | 2        | 3        | 4          | 5        | 6       | 7         | SH           | Co-Plan                 | ACT       | Т | Date                        |    |     |       |       |     | Pe  | riod |    |         |     |
| Absent                  | 0           | 0          | 0        | 2        | 2          | 0        | 2       | 2         | 0            | 0                       | 0         | 8 |                             | 0  | 12  | 3     | 4     | 5   | 6   | 7    | SH | Co-Plan | ACT |
| Early Release           | 0           | 0          | 0        | 0        | 0          | 0        | 0       | 0         | 0            | 0                       | 0         | 0 | 09/01/2020                  |    |     | 101   |       |     |     | 101  |    |         |     |
| Tardy                   | 0           | 0          | 0        | 0        | 0          | 0        | 0       | 0         | 0            | 0                       | 0         | 0 | Monday                      |    |     | 121   | 121   |     | ISN | 121  |    |         |     |
| Term Sem                | est<br>al C | ter<br>Day | 2<br>/S  | 0        | 2/0<br>07  | 02<br>7  | /2<br>F | 02<br>Pre | 1 - (<br>sen | 06/30/20<br>It Days: 1  | 21<br>107 |   | 08/31/2020<br>Mon<br>Monday |    |     | vux   | vux   |     | /UX | vux  |    |         |     |

The notated register can be compared to the Monthly Attendance Register to ensure the correct number of days were credited for IS attendance. Print and save for each individual attendance.

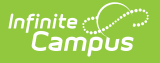

#### **VII. Attendance Reporting**

Tool Search: Monthly Attendance Register, Monthly Attendance Summary

Run the Monthly Attendance Register as usual. A count of all days with a code of ISC and an ADA calculation will print, and can be compared with the Weekly Attendance Register to ensure the correct number of present days were entered for each student. These values are a subset of the total days present and ADA for the entire group of students. A student needs to have the IS attendance code entered in every period he/she is scheduled for the day to print and be counted.

|                                                                                                    |                                                                 |                           |                                     |                                   |                     |              | N      | lon  | thly     | Att<br>1013-1-<br>432<br>Any | end:<br>4 Elem<br>1 Scho<br>City, | anc<br>ientar<br>ool Av<br>CA 9 | e R<br>y Scho<br>renue<br>9999 | egi      | ster               |        |    |   |                   |                                |              |              |                  |         |         |     |       |            |             |   |
|----------------------------------------------------------------------------------------------------|-----------------------------------------------------------------|---------------------------|-------------------------------------|-----------------------------------|---------------------|--------------|--------|------|----------|------------------------------|-----------------------------------|---------------------------------|--------------------------------|----------|--------------------|--------|----|---|-------------------|--------------------------------|--------------|--------------|------------------|---------|---------|-----|-------|------------|-------------|---|
|                                                                                                    |                                                                 |                           |                                     |                                   |                     |              |        | Prim | ary Ei   | ırofim                       | ent(N                             | ot Tr                           | ack J                          | Jump     | ers)               |        |    |   |                   | Gene                           | erate c      | n 11/(<br>F  | 1/2013<br>Page 1 | 10:03:0 | 08 AM   | ſ   |       |            |             |   |
|                                                                                                    |                                                                 |                           |                                     |                                   |                     |              |        |      |          |                              |                                   |                                 |                                |          |                    |        |    |   |                   |                                |              |              |                  |         |         |     |       |            |             |   |
| School Month 03: Octol<br>Jays Taught: 20<br>Attendance Category: 10<br>District of Apportionment:              | ber 7, 2013-Nove<br>: Regular Day<br>:1234567: Indepe           | mber<br>ndent             | 1, 2013<br>Unified S                | chool Dis                         | strict<br>10/0      | 17/201       | 3      |      | 1        | 0/14/2                       | 013                               |                                 |                                | 10/      | 21/201             | 3      |    |   | 10/28             | /2013                          |              |              |                  |         |         |     |       |            |             |   |
| ichool Month 03: Octol<br>Jays Taught: 20<br>Nittendance Category: 10<br>District of Apportionment:<br>Students | ber 7, 2013-Nove<br>Regular Day<br>1234567: Indepe<br>Number    | mber<br>indent<br>Sex     | 1, 2013<br>Unified S<br>Grade       | chool Dis<br>State<br>Grade       | strict<br>10/0<br>M | 17/201:<br>T | 3<br>W | Th   | 1<br>F N | 0/14/2<br>1 T                | 013<br>W                          | Th                              | F                              | 10/<br>M | 21/201<br>T        | 3<br>W | Th | F | 10/28<br>M        | /2013<br>TV                    | / ті         | n F          | Enroll           | NC      | OR      | UnE | x Ex  | Appt       | ADA         | % |
| ichool Month 03: Octol<br>Jays Taught: 20<br>Ittendance Category: 10<br>Istrict of Apportionment:<br>Students   | ber 7, 2013-Nove<br>: Regular Day<br>:1234567: Indepe<br>Number | mber<br>ndent<br>Sex<br>M | 1, 2013<br>Unified S<br>Grade<br>01 | chool Dis<br>State<br>Grade<br>D1 | strict<br>10/0<br>M | 17/201:<br>T | 3<br>W | Th   | 1<br>F M | 0/14/2<br>I T                | 013<br>W                          | Th<br>-                         | F                              | 10/<br>M | 21/201<br>T<br>ISC | 3<br>W | Th | F | 10/28<br>M<br>ISN | 1/2013<br><b>T V</b><br>ISN IS | / TI<br>N IS | n F<br>N ISN | Enroll<br>20     | NC      | OR<br>0 | UnE | Ex Ex | Appt<br>12 | ADA<br>0.60 | % |

Monthly Attendance Register

Run the Monthly Attendance Summary as usual. A total count of days with a code of ISC and an ADA calculation from these days print. These values can be compared with the Monthly Attendance Register to ensure they are totaling correctly.

|                                                                                                    |                                                                |                                               |                                         |                                                       |               |              |                  | 013-14 E<br>4321 S<br>Any C | lementary 8<br>chool Avenu<br>ty, CA 9999 | inool<br>9          | ,                   |                |            |                                 |                       |      |
|----------------------------------------------------------------------------------------------------|----------------------------------------------------------------|-----------------------------------------------|-----------------------------------------|-------------------------------------------------------|---------------|--------------|------------------|-----------------------------|-------------------------------------------|---------------------|---------------------|----------------|------------|---------------------------------|-----------------------|------|
|                                                                                                    |                                                                |                                               |                                         |                                                       |               |              | Primary E        | irollinen                   | (Not Track                                | Jumpers)            |                     | G              | enerated o | on 11/01/20<br>Page             | 013 10:01:0           | )4 / |
| List of Included Cale                                                                                                    | endars                                                         |                                               |                                         |                                                       |               |              |                  |                             |                                           |                     |                     |                |            | - 450                           | -                     |      |
| 13-14 Elementarv Sc<br>School Month 03: Or<br>Days Taught: 20<br>Attendance Category:<br>District of Apportionm                                         | nool<br>c <b>tober 7, 201</b><br>: 10: Regular<br>ent: 1234567 | 13 - Nove<br>Day                              | mber 1, 2                               | 2013<br>hool District                                 |               |              |                  |                             |                                           |                     |                     |                |            |                                 |                       |      |
| 13-14 Elementary Sc<br>School Month 03: O<br>Days Taught: 20<br>Attendance Category:<br>District of Apportionm                                          | ctober 7, 201<br>: 10: Regular<br>ent: 1234567<br>             | 13 - Nove<br>Day<br>11 Indepe                 | mber 1, 2                               | 2013<br>hool District<br>Days                         |               |              |                  |                             |                                           |                     |                     |                | [          | Enrollments                     | s                     |      |
| 13-14 Elementarv Sc<br>School Month 03: OD<br>Days Taught: 20<br>Attendance Category:<br>District of Apportionm<br>Grades                               | ctober 7, 201<br>: 10: Regular<br>ent: 1234567<br><br>Enroll   | I3 - Nove<br>Day<br>Indepe<br>NC              | ember 1, 2<br>ndent Sci<br>OR           | 2013<br>hool District<br>——— Days<br>Possible         | UnEx          | Ex           | Appt             | IS                          | IS ADA                                    | ADA                 | %                   | Beginning      | Gains      | Enrollments<br>Losses           | s<br>Ending           |      |
| 13-14 Elementary Sc<br>School Month 03: O<br>Days Taught: 20<br>Attendance Category<br>District of Apportionm<br>Grades<br>Grade 01<br>Total Grades 1-3 | 2001<br>2005<br>2010: Regular<br>2017<br>2020<br>2020          | 13 - Nove<br>Day<br>11 Indepe<br>NC<br>0<br>0 | ember 1, 2<br>ndent Scl<br>OR<br>0<br>0 | 2013<br>hool District<br>Days<br>Possible<br>20<br>20 | <br>UnEx<br>0 | Ex<br>8<br>8 | Appt<br>12<br>12 | IS<br>2<br>2                | IS ADA<br>0.10<br>0.10                    | ADA<br>0.80<br>0.80 | %<br>60.00<br>60.00 | Beginning<br>1 | Gains      | Enrollments<br>Losses<br>0<br>0 | 5<br>Ending<br>1<br>1 |      |